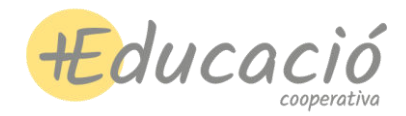

## Guía d'inscripció a l'aplicatiu

Pas 1. Accedir i registrar-se a l'aplicatiu Pas 2. Omplir "les meves dades" Pas 3. Fer la inscripció

\*Si ja esteu registrats a l'aplicatiu i teniu les dades introduïdes (adult i infant) perquè ja esteu inscrits a alguna altra activitat (espai migdia, extraescolars, etc...) directament anireu al Pas 3 per fer la inscripció al casal

# PAS 1. ACCEDIR/REGISTRAR-SE A L'APLICATIU

https://app.meseducacio.coop/login

• Si ja us heu registrat, podeu accedir directament, sinó haureu de registrar-vos primer

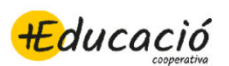

| 😫 Inicia sessió                       |                      |
|---------------------------------------|----------------------|
| Email                                 | Usuaris ja resgistra |
| Contrasenya                           |                      |
| ENTRA                                 |                      |
| No recordes la contrasenya?           |                      |
| Encara no tens un compte a +Educació? | Usuaris nous         |
| Registra't                            |                      |

• Pels usuaris nous, omplir les dades i clicar a "registra'm"

|            | 🙁 Nou compte                                                     |  |  |  |  |  |
|------------|------------------------------------------------------------------|--|--|--|--|--|
| Nom i co   | gnoms                                                            |  |  |  |  |  |
| Email      |                                                                  |  |  |  |  |  |
| Contra     | isenya                                                           |  |  |  |  |  |
| Repete     | eix Contrasenya                                                  |  |  |  |  |  |
| Em vull re | egistrar com a:                                                  |  |  |  |  |  |
| 🖲 Far      | mília (inscriuré als meus fills/es)                              |  |  |  |  |  |
| O Us       | uari (m'inscriuré jo a les activitats)                           |  |  |  |  |  |
| 🗸 He       | 🧭 He llegit i accepto l'avis legal i la política de privacitat . |  |  |  |  |  |
|            | REGISTRA'M                                                       |  |  |  |  |  |
|            | Ja tens un compte? <mark>Entra aquí</mark>                       |  |  |  |  |  |

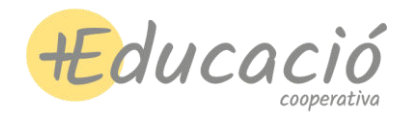

# PAS 2. OMPLIR "LES MEVES DADES"

• Cal anar a les "meves dades" i omplir tots els camps

| -                    |                                                                                                    |                                                                |                      |
|----------------------|----------------------------------------------------------------------------------------------------|----------------------------------------------------------------|----------------------|
| Comunicació          | Si us plau, per poder fer inscripcions, completa el s<br>- El camp IBAN és obligatori.<br>- El camp Nom i cognoms del titular del número de<br>- El camp Mbibil és obligatori. | egüent formulari amb les teves dades.<br>compte és obligatori. |                      |
| Missatges            | Pare, mare o tutor/a                                                                                                    |                                                                | ~                    |
| 💬 Mur                | Fills/filles                                                                                                    |                                                                | ~                    |
| Activitats i serveis | Dades bancàries                                                                                                    |                                                                |                      |
| Inscripcions         | Documentació arliunta                                                                                                    |                                                                |                      |
| € Rebuts             | Avís legal i política de privacitat                                                                                                    |                                                                | ~                    |
| El meu compte        |                                                                                                    |                                                                |                      |
| e Les meves dades    |                                                                                                    |                                                                | Desa les meves dades |
| Notificacions        |                                                                                                    |                                                                |                      |
| 🛓 Instal-la app      |                                                                                                    |                                                                |                      |
| Dona'm de baixa      | <ul> <li>Missates</li> </ul>                                                                                                    |                                                                | Inscripcions         |

### Pare, mare, tutor/a.

00

• Els camps del "nom i cognoms", "email", "mòbil" i "DNI/NIE/Passaport" són obligatoris per poder continuar fent la inscripció.

| 88     |                 |                                                                  |                                       |                                            | Todos los marc |
|--------|-----------------|------------------------------------------------------------------|---------------------------------------|--------------------------------------------|----------------|
|        |                 | ■ Les meves dades                                                |                                       |                                            |                |
| -      | Educació        | Pare, mare o lutor/a                                             |                                       |                                            | ^              |
|        |                 | Nom i cognoms                                                    | 9                                     | 🔛 Email                                    | 9              |
| Com    | unicació        | Camp obligatori                                                  |                                       | Camp obligatori                            |                |
| $\sim$ | Missatges       | 📞 Mòbil/s                                                        | 0                                     | DNI/NIE/Passaport                          | 9              |
| Ø      | Mur             | Camp obligatori                                                  |                                       | Camp obligatori                            |                |
| Activ  | itats i serveis | Població                                                         | 7                                     | Codi Postal                                |                |
| ľ      | Inscripcions    | Emails obpie (separate per espais)                               |                                       |                                            |                |
| €      | Rebuts          | Exemple, nom1@exemple.cat.nom2@exemple.cat                       |                                       |                                            |                |
| El me  | u compte        | De tots els correus electrônics que s'enviin al correu principal | s'enviarà una còpia als aqui especifi | sata, però no podran entrar a l'aplicació. |                |
| e      | Les meves dades | Sóc soci/a de l'AFA                                              |                                       |                                            |                |
| *      | Notificacions   | Sóc mestra / professora i em vull inscriure a act                | ivitats de la meva escola             |                                            |                |

Fer la signatura per a que aparegui de manera automàtica al final del procés en el moment • d'autoritzar la inscripció. Es fa amb el ratolí i s'ha de guardar.

| Signatura         |   |  |
|-------------------|---|--|
|                   | • |  |
| $\sim 10^{\circ}$ |   |  |
|                   |   |  |
| GUARDAR SIGNATURA |   |  |

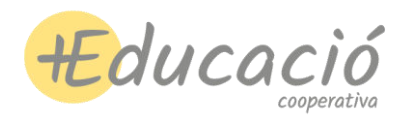

### Fills/filles.

• Clicar a afegeix fill/a i introduïr les dades de l'infant.

| Fills/filles |                  | ^ |
|--------------|------------------|---|
|              | + Afegeix fill/a |   |

• En el camp "mòbil" i "email" posar el del pare, mare o tutor/a

| +                                                                                                    | Educació        | E Les meves dades ♣ Fills/filles ★ Pau Garcia Sánchez |                                |             |                                      | ^ |
|----------------------------------------------------------------------------------------------------|-----------------|-------------------------------------------------------|--------------------------------|-------------|--------------------------------------|---|
| Comur                                                                                                    | nicació         | Nom                                                   |                                | Cognoms     |                                      |   |
| $\sim$                                                                                                    | Missatges       | Pau                                                   | Garcia Sánchez                 |             |                                      |   |
| $\bigcirc$                                                                                                  | Mur             | Data Naixement<br>18/05/2021                          | Mobil<br>telèfon del pare, mar | e o tutor/a | Email email del pare, mare o tutor/a |   |
| Activit                                                                                                    | ats i serveis   |                                                       |                                |             |                                      |   |
| ľ                                                                                                    | Inscripcions    | Curs<br>I3                                            | Grup classe 👻                  |             |                                      |   |
| E Rebuts El curs s'actualitzarà automàticament amb cada nou curs escolar. Avisa'ns ai vols canviar el curs. |                 |                                                       |                                |             |                                      |   |
| El meu                                                                                                    | J compte        | Drets d'imatore + informació                          |                                |             |                                      |   |
| θ                                                                                                    | Les meves dades |                                                       |                                |             |                                      |   |

• Al camp desplegable "comarca" seleccionar barcelonès i al camp desplegable "escola" l'escola on es farà el casal.

\*Si no sou de l'escola on fareu el casal, seleccioneu igualment l'escola on el fareu. Més endavant al fer la inscripció hi ha un camp d'observacions on podreu posar de quina escola veniu o qualsevol altra informació.

| -      | Educació        | Escola Només cal omplir si vols fer inscripcions a activitats de la teva escola           |     |
|--------|-----------------|-------------------------------------------------------------------------------------------|-----|
| Com    | nicació         | Comarca<br>Barcelonès                                                                     | ⊗ - |
| $\geq$ | Missatges       | Escola                                                                                    | 0   |
| Ð      | Mur             | Institut Escola Arts                                                                      | Ø.  |
| Activ  | tats i serveis  | A +Educació volem oferir les atencions necessàries segons les necessitats de cada infant: |     |
| C      | Inscripcions    | Al·lèrgies, intoleràncies                                                                 |     |
| €      | Rebuts          |                                                                                           |     |
| El me  | u compte        | Altres necessitats (suport conductual, físic i sensorial)                                 |     |
| Θ      | Les meves dades |                                                                                           |     |
|        | Notificacions   | + Afegeix fil/a                                                                           |     |
|        |                 |                                                                                           |     |

• Si voleu inscriure més d'un infant, repetir el procés.

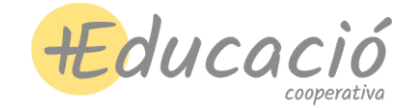

#### **Dades bancàries**

 No cal posar el nº de compte ja que el pagament es farà a través de transferència. Aquelles famílies que ja el tingueu posat perquè durant l'any us passen rebuts d'altres activitats, deixeulo. Alhora de triar el mètode de pagament al fer la inscripció al casal ja seleccionareu "transferència".

|         | Dades bancàries                                                                                                    | ^ |
|---------|----------------------------------------------------------------------------------------------------|---|
|         | En cas de ser família becada o inscriure't a activitat gratuïta, pots escriure les paraules BECA o PROMO (en majúscules) en comptes d'un númer<br>IBAN. | 0 |
| IBAN    | I (ES + 22 números sense espais ni punts)                                                                                                    |   |
| Nom     | i cognoms del titular                                                                                                    |   |
| Les ins | cripcions es cobraran a través d'un rebut bancari al número de compte que hagis assignat aquí.                                                          |   |

### Documentació adjunta (la TSI s'adjuntarà més endavant al fer la inscripció)

#### Desar les meves dades

• Un cop tenim totes les dades omplertes, clicar a "desar les meves dades".

| +Educació |               |          |                                     |                      |        |
|-----------|---------------|----------|-------------------------------------|----------------------|--------|
|           |               |          | Pare, mare o tutor/a                | ~                    |        |
|           |               | -2:      | Fills/filles                        | ~                    |        |
| Comu      | nicació       | =        | Dades bancàries                     | ~                    |        |
| $\geq$    | Missatges     | 0        | Documentació adjunta                | ~                    |        |
| Ð         | Mur           | <u> </u> | Avís legal i política de privacitat | ×                    |        |
| Activit   | ats i serveis |          |                                     |                      | $\sim$ |
| Ċ         | Inscripcions  |          |                                     | Desa les meves dades |        |

# PAS 3. FER LA INSCRIPCIÓ

• Anar a l'apartat inscripcions i clicar a "+nova inscripció"

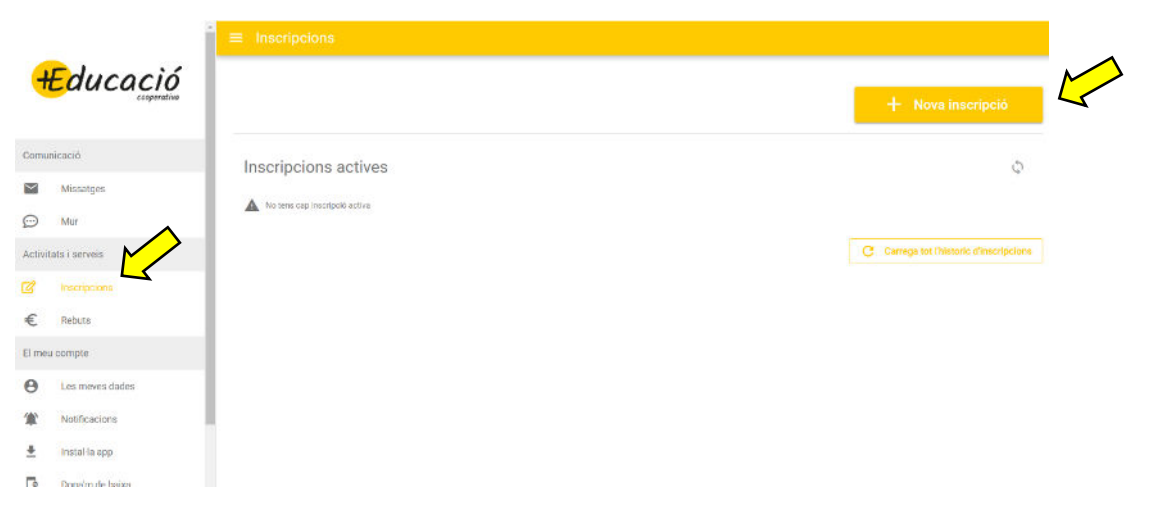

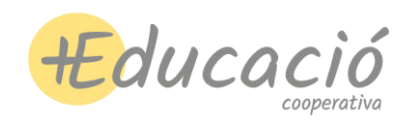

• Seleccionar l'infant que es vol inscriure a l'activitat (apareixen tots els infants que hàgiu afegit prèviament)

| ≡ Nova Inscripció                                                    |     |
|----------------------------------------------------------------------|-----|
| nscripcions / Nova Inscripció                                        |     |
| A qui vols inscriure?                                                |     |
| <ul> <li>Pau Garcia Sánchez</li> <li>Maria Garcia Sánchez</li> </ul> |     |
| Pau Garcia Sánchez                                                   |     |
| Grup<br>Casal d'Estiu                                                | ⊗ - |
| Activitat<br>Casal d'Estiu Escola Arts 2025                          | •   |

• Triar els torns i horaris als que es vol inscriure a l'infant i clicar a "aplica selecció i actualitza preu"

| Opcions i preus |            |                   |                     |                             |
|-----------------|------------|-------------------|---------------------|-----------------------------|
| Setmanes        |            | Mati (9h a 13h)   | Mig dia (9h a 15h)  | Tot el dia (9:00h a 16:30h) |
| 25/06/2025      | 27/06/2025 | <b>()</b>         |                     | -                           |
| 30/06/2025      | 04/07/2025 | <b>()</b>         | ()».                | -                           |
| 07/07/2025      | 11/07/2025 | <b>()</b>         |                     | -                           |
| 14/07/2025      | 18/07/2025 |                   |                     | 0                           |
| 21/07/2025      | 25/07/2025 | 0                 | ()                  | 0                           |
| 28/07/2025      | 31/07/2025 | ()®               |                     | ()»                         |
|                 |            | C APLICA SELECCIÓ | Ó I ACTUALITZA PREU |                             |

• Apareixerà a sota l'import a pagar dels torns i horaris seleccionats abans

| Descomptes          |                  |
|---------------------|------------------|
| Disponibles         |                  |
| Nom descompte (0 %) | > <u>&gt;</u>    |
|                     | IMPORT: 390.00 € |

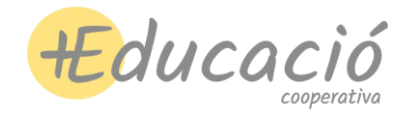

#### • Acabar d'omplir les dades restants

| Per aquesta activitat necessitem saber la talla de samarreta:                                    |   |
|--------------------------------------------------------------------------------------------------|---|
| Talla                                                                                            | • |
| A +Educació volem oferir les atencions necessàries segons les necessitats de Pau Garcia Sánchez: |   |
| Al·lèrgies, intoleràncies                                                                        |   |
| Qui recollirà l'infant?                                                                          |   |
| Indica Nom i Cognoms. Si manará SOL indica-ho aquí també.                                        |   |
| Observacions sobre la inscripció de Pau Garcia Sánchez a Casal d'Estiu Escola Arts 2025:         |   |
| Observacions                                                                                     |   |

#### \*A l'apartat "observacions" podeu posar si veniu d'una altra escola

\*Escollir la forma de pagament (només apareixerà l'opció de transferència). També es podrà fer el pagament amb targeta (en el mail de confirmació hi haurà el nº de compte i l'enllaç per fer el pagament amb targeta)

| 1 | iorma de pagament:           |   |
|---|------------------------------|---|
|   | ~                            |   |
| 4 | Domiciliació bancària (IBAN) | μ |
|   | Efectiu                      |   |
|   | Transferència                |   |
|   | Altres                       |   |

# • Adjuntar la targeta sanitària individual TSI (CATSALUT)

| 0 | Documentació necessària per la inscripció de Pau Garcia Sánchez: |
|---|------------------------------------------------------------------|
|   | Targeta sanitària individual (TSI) - CATSALUT                    |

- Autoritzar amb la signatura (si heu introduït la vostra signatura al omplir les vostres dades ja us apareixerà la que heu guardat, sinó caldrà que signeu i clickeu a guardar) a realitzar la inscripció i acceptar la política de privacitat.
- Clicar a fer inscripció.

| Inscripció de Pau Garcia Sánchez                                                                  | 390.00   |
|---------------------------------------------------------------------------------------------------|----------|
|                                                                                                   | 390.00 € |
| Signatura                                                                                         |          |
| A                                                                                                 |          |
| A continuació us apareixerà un quadre resum de la inscripció.                                     |          |
| Amb la mera signatura autoritzo realitzar aquesta inscripció i accepto la política de privacitat. |          |
| V Fer inscripció                                                                                  |          |

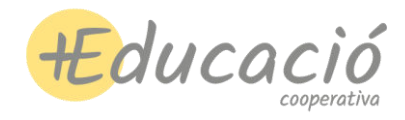

• IMPORTANT!!! REVISAR QUE SIGUI CORRECTE ELS TORNS ALS QUE US HEU INSCRIT I CLICAR A "FINALITZA" PER A FER EFECTIVA LA INSCRIPCIÓ.

| Has realitzat amb èxit la teva inscripció.<br>Them enviat una còpia al teu correu electrònic.                                                                                                    |          |
|----------------------------------------------------------------------------------------------------|----------|
| Detalls de la inscripció                                                                                                    |          |
| Data de la inscripció: 12/02/2025 13:48<br>Forma de pagament: Rebut                                                                                                    |          |
| Pau Garcia Sánchez                                                                                                    |          |
| Grup: Escoles / Institut Escola Arts / Casal d'Estiu<br>Activitat: Casal d'Estiu Escola Arts 2025                                                                                                  |          |
| Opcions:<br>Del 25/06/2025 al 27/06/2025 (Tot el dia (9:00h a 16:30h))<br>Del 30/06/2025 al 04/07/2025 (Tot el dia (9:00h a 16:30h))<br>Del 07/07/2025 al 11/07/2025 (Tot el dia (9:00h a 16:30h)) |          |
| Subtotal                                                                                                    | 390.00 € |
| Import total                                                                                                    | 390.00 € |

• Un cop finalitzada, rebreu un e-mail amb la confirmació de la inscripció. A l'apartat d'inscripcions, us apareixerà, ara ja si, la inscripció confirmada.

|          |                 | cosperativa * | ≡ Inscripcions                 |                                      |
|----------|-----------------|---------------|--------------------------------|--------------------------------------|
| Comu     | icació          |               |                                | + Nova inscrinció                    |
| $\sim$   | Missalges       |               |                                |                                      |
| ø        | Mur             |               | Inscrincions actives           | 0                                    |
| Activit  | ats i serveis   |               |                                | <i>A</i> .                           |
| đ        | Inscripcions    | 4             | Pau Garcia Sánchez             |                                      |
| €        | Rebuts          |               | Cabal Cestili Escola Arts 2023 |                                      |
| El meu   | compte          |               | fa 5 minuta 390 C              |                                      |
| Θ        | Les meves dades | _             | a Sol-Hicitar balxa            |                                      |
| ۲        | Notificacions   |               |                                |                                      |
| <u>*</u> | Instal-la spp   |               |                                | Files per pàgina: 50 👻 1-1 de 1      |
| ß        | Dona'm de baixa |               |                                | Carrega tot Thistoric d'inscripcions |
| -        |                 |               |                                |                                      |

• Si cliqueu a sobre de la inscripció activa, teniu l'opció de fer modificacions de torns i horaris, sempre i quan el període d'inscripcions estigui encara obert i no hagi finalitzat. Si feu alguna modificació, recordeu tornar a desar les dades sinó no es guardarà.

| cripcions / Detalls de la inscripció                                                                                                    |                       |
|----------------------------------------------------------------------------------------------------|-----------------------|
| Data de la inscripció: 12/02/2025 13:48<br>Forma de pagament: Rebut                                                                                                    |                       |
| Pau García Sánchez           Grup: Escoles / Institut Escola Arts / Casal d'Estiu           Activitat: Casal d'Estiu Escola Arts 2025           Opcione:           Del 25/06/2025 al 27/06/2025 (Tot el dia (9:00h a 16:30h))           Del 30/06/2025 al 04/07/2025 (Tot el dia (9:00h a 16:30h))           Del 30/07/2025 al 11/07/2025 (Tot el dia (9:00h a 16:30h)) |                       |
| Subtotal                                                                                                    | 390.00 €              |
| Import total                                                                                                    | 390.00 €              |
|                                                                                                    | 🧪 MODIFICA INSCRIPCIÓ |